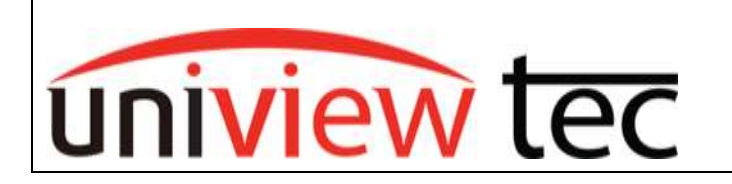

## How to Export Larger Clips Via Web-Browser

uniview tec products allow the user to have the capability of exporting footage via its web interface. This is quite handy in case the attached monitor is not accessible.

- 1. Once you have browsed into unit and are logged in, across the top of the page, select the **Playback Tab**
- 2. Once in the **Playback** section, you will see a list of cameras on a left column with **Download** icons next to them. Click on the **Download** icon and a new popup window will appear.

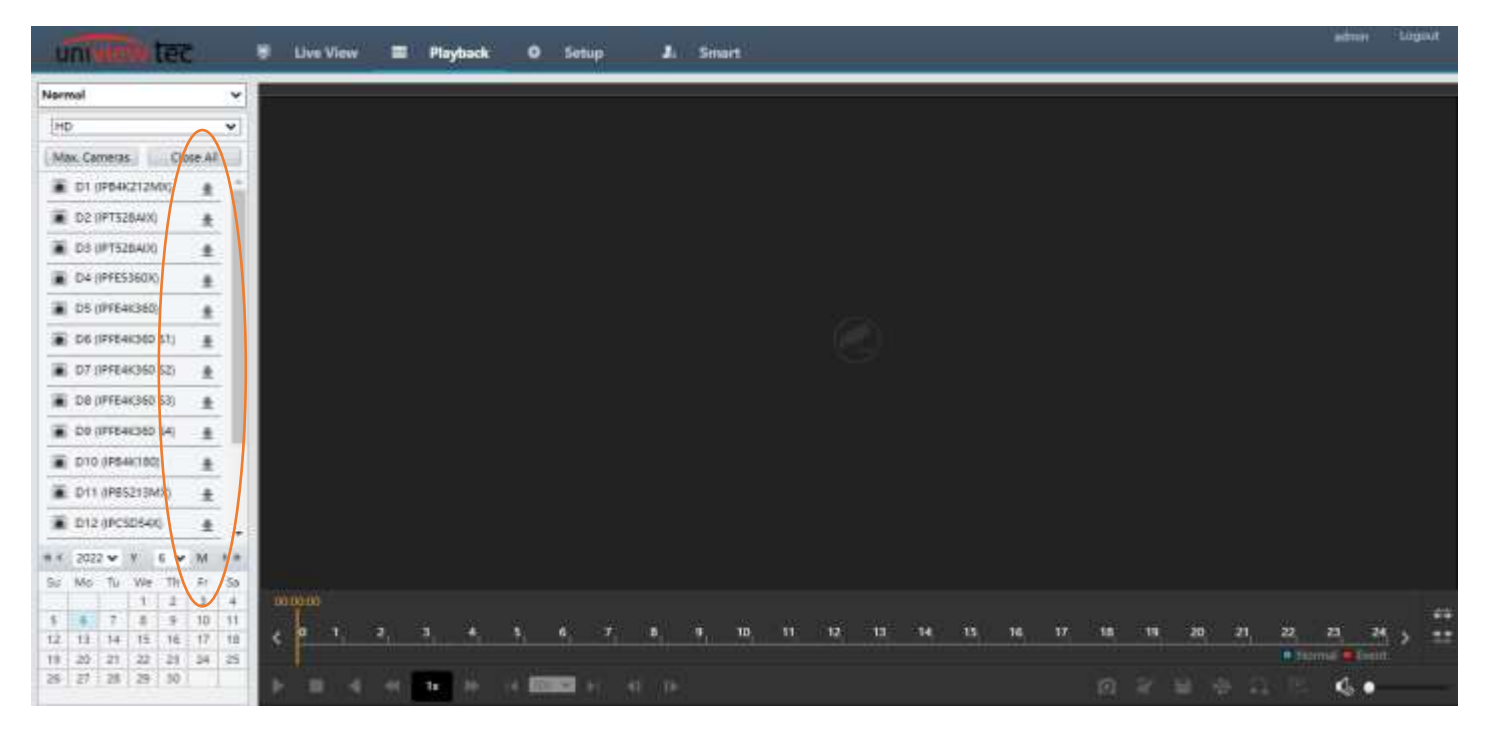

3. From here, you can select all the cameras that you want to export footage from. There will be a **Start Time & End Time** selection for the clips. Once you have the parameters selected, hit **Search**.

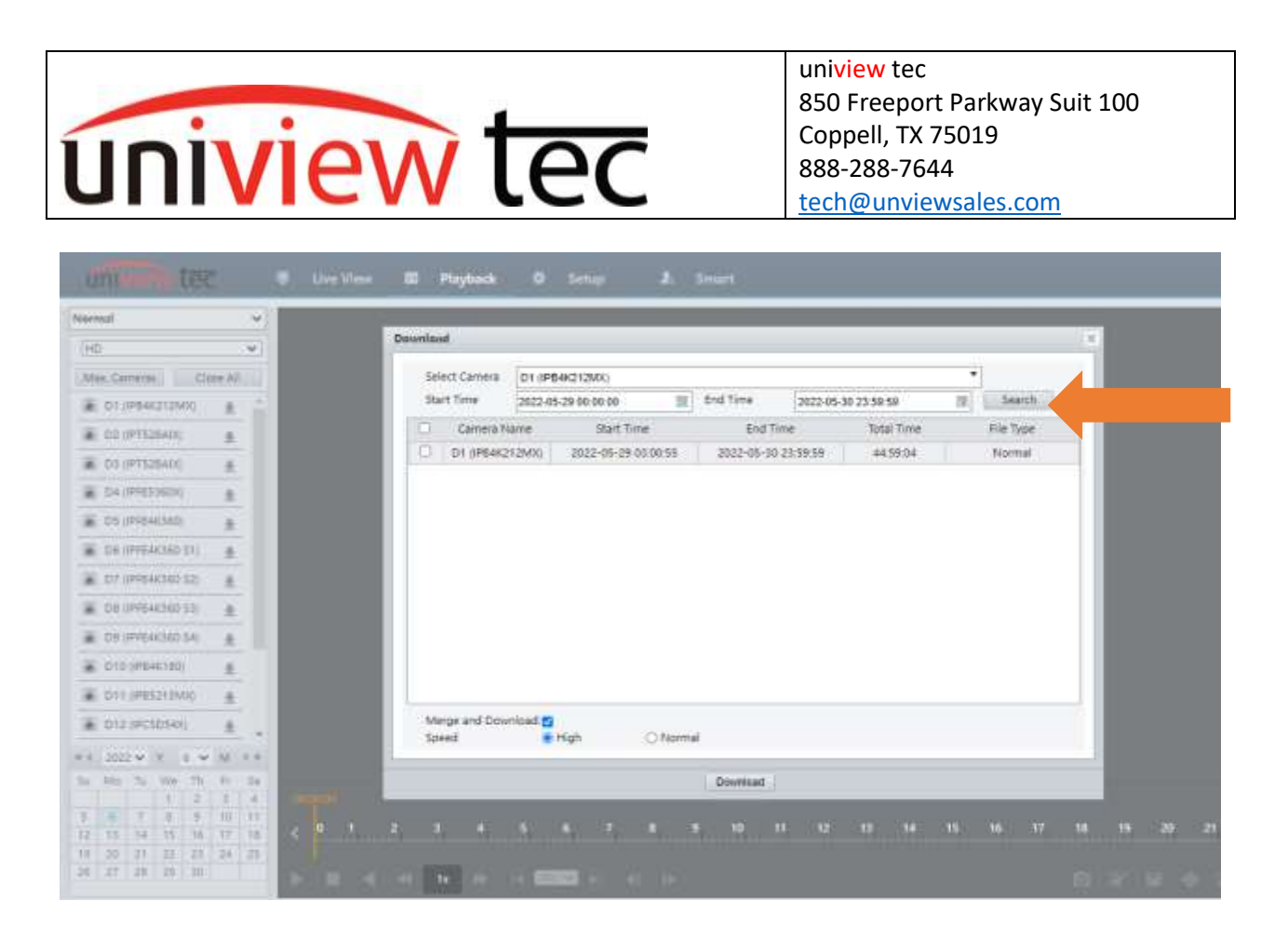

- 4. Afterwards, a list of clips will appear below, select the clips you would like. Also, if you'd like the clips to be merged, select the **Merge and Download** checkbox.
- 5. When all the selections are selected, hit the **Download** Button.

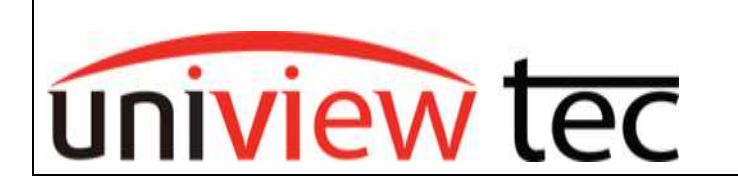

uniview tec 850 Freeport Parkway Suit 100 Coppell, TX 75019 888-288-7644 tech@unviewsales.com

As the files are downloading, you will get a status bar at the top right of the screen and once the files are done, a hyperlink will appear for you to click to pull up the files.

| unine tec                                             | £1 -           | 🗧 Live Vi | iew 🕮 Playback  | O Setup   | J. Smart      |    |             |      |  |
|-------------------------------------------------------|----------------|-----------|-----------------|-----------|---------------|----|-------------|------|--|
| Yormal                                                | Y              |           |                 |           |               |    |             |      |  |
| HD                                                    | v              | 2         |                 |           |               |    |             |      |  |
| Mail Cameras Cio                                      | 14.42          |           |                 |           |               |    |             |      |  |
| TO1 (IPE46212MX)                                      | *              |           | <i>i</i>        |           |               |    |             |      |  |
| EO2 (IPT528AD3)                                       | .4             |           | Download Task I | lat       |               |    |             | ×    |  |
| DS (IPT528AD)                                         | *              |           | No. Ca          | mena      | Progress      |    | Statue      | Off. |  |
| D4 0PRE586000                                         | 4              |           | 1 D1 (0         | 64K212MX) |               | 0% | Downloading | *    |  |
| . D5 (IPP648360)                                      | +              |           |                 |           |               |    |             |      |  |
| DIS (IPPE44(360 S1)                                   | ±              |           |                 |           |               |    |             | - 1  |  |
| 07 (IPFE4I(360 S2)                                    |                |           |                 |           |               |    |             |      |  |
| D8 (IPF64K360 S3)                                     | *              |           |                 |           |               |    |             |      |  |
| . D9 (IPFE4K360 54)                                   | *              |           |                 |           |               |    |             |      |  |
| . D10 (IP840100)                                      | +              |           |                 |           |               |    |             |      |  |
| D11 (IPE5210M00                                       |                |           |                 |           |               |    |             | - 1  |  |
| D12 (IPCSD540)                                        |                |           |                 |           |               |    |             | - 1  |  |
| <ul> <li>2022 ♥ Y 6 ♥</li> <li>Mo Tu We Th</li> </ul> | M + +<br>Fr Sa |           |                 |           | Close All Off |    |             | -1   |  |

To view the exported footage, you can use either VLC Media Player or Guard Player found in our website.

**Note:** When exporting shorter video clips, the playback Clip icon can be used for creating backup clips, then completing using Save icon .